# For Windows10 Users

## Using the Teacher's Manual and Class Cards CD-ROM with Windows10

Data contained in the Teacher's Manual and Class Cards CD-ROM are in PDF files and can be used with any operating system. However, Windows10 users need to change the app setting in order to open the PDF file. App setting can be changed within 1 to 2 minutes by following the steps below.

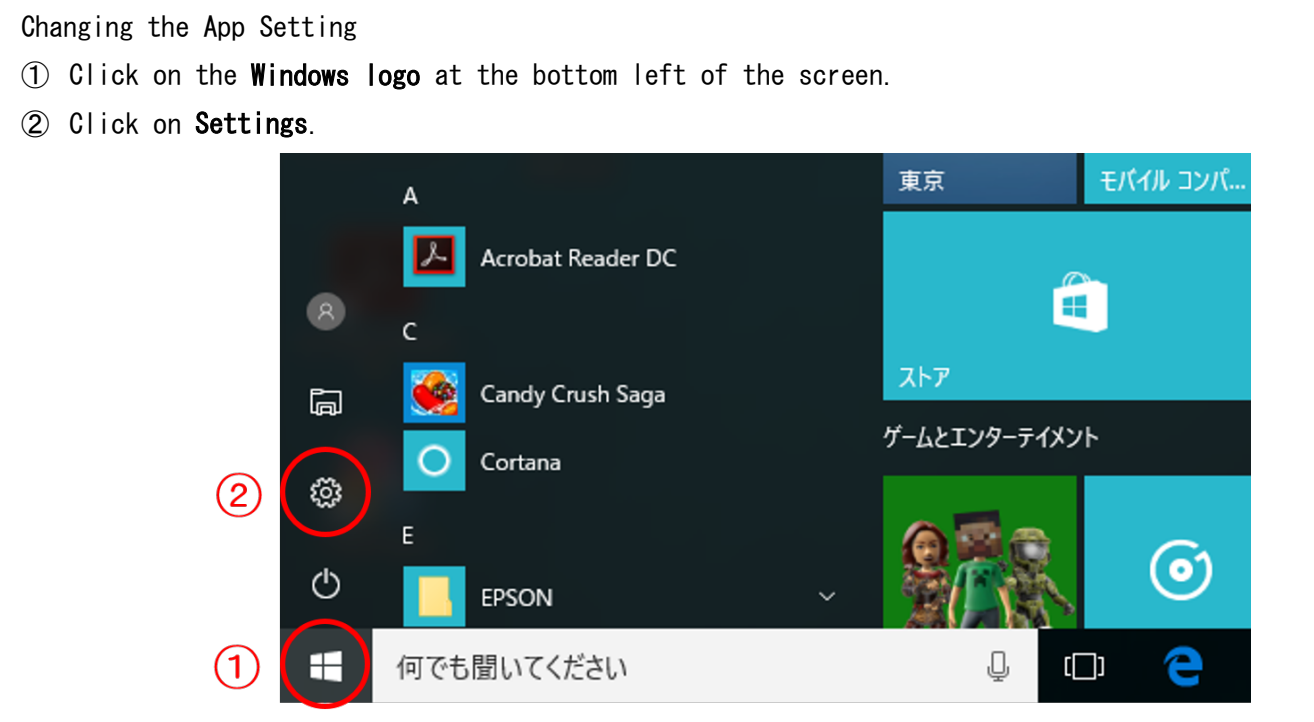

#### ③ Click on Apps (or System).

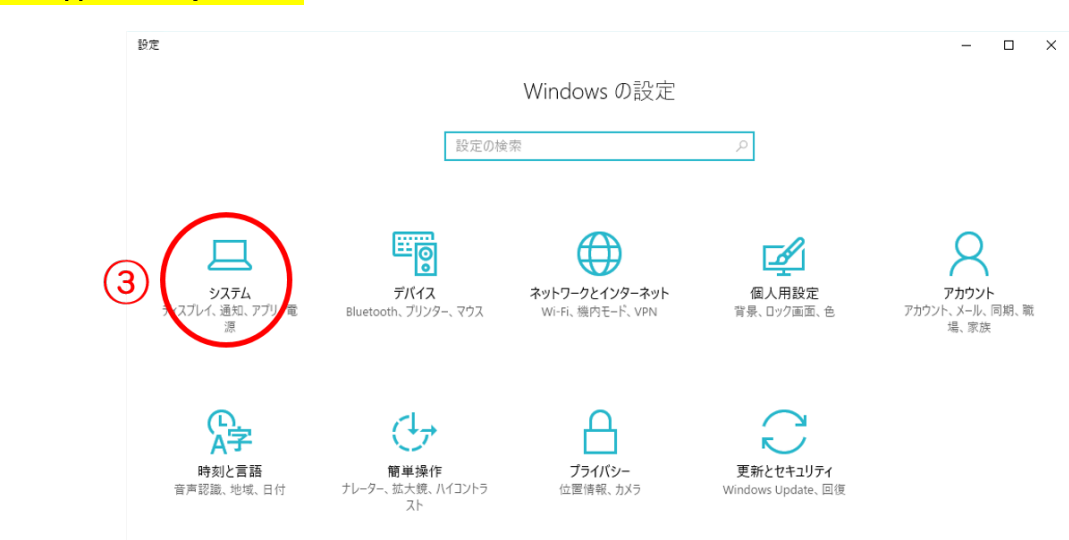

### ④ Click on **Default apps**.

|     | ←設定                |                                     | - | × |
|-----|--------------------|-------------------------------------|---|---|
|     | ◎ ホーム              | ディスプレイのカスタマイズ                       |   |   |
|     | 設定の検索 🔎            |                                     |   |   |
|     | システム               |                                     |   |   |
|     |                    | 1                                   |   |   |
|     | ■ アプリと機能           |                                     |   |   |
| (4) | ■ 既定のアプリ           |                                     |   |   |
| Ŭ   | □ 通知とアクション         | 識別する 検出する ワイヤレス ディスプレイに接続する         |   |   |
|     | ○ 電源とスリープ          | テキスト、アプリ、その他の項目のサイズを変更する: 100% (推奨) |   |   |
|     | ロ ストレージ            | <u>م</u>                            |   |   |
|     | 02 オフライン マップ       | 横 ~                                 |   |   |
|     | □ タブレット モード        | 明るさレベルの調整                           |   |   |
|     | ロコ マルチタスク          | I                                   |   |   |
|     | 回 この PC へのプロジェクション | 適用する キャンセル                          |   |   |
|     | い Web サイト用のアプリ     | ディスプレイの詳細設定                         |   |   |
|     | ① バージョン情報          |                                     |   |   |
|     | v                  |                                     |   |   |

⑤ Click on Choose default apps by file type.

| ÷                   | 設定                              | <b>14</b>                                | - | × |
|---------------------|---------------------------------|------------------------------------------|---|---|
| <ul> <li></li></ul> | <b>ホーム</b><br>定の検索 の<br>テム      | 音楽ブレーヤー<br>Groove ミュージック                 |   |   |
| ∎                   | ディスプレイ<br>アプリと機能                | フォトビューアー                                 |   | ł |
| ⊫<br>□              | 既定のアプリ<br>通知とアクション<br>雷海とスリーブ   | ビデオ ブレーヤー                                |   |   |
|                     | ストレージ<br>オフライン マップ              | Web ブラウザー C Microsoft Edge               |   |   |
| r<br>D              | タブレット モード<br>マルチタスク             | Microsoft が推奨する既定値にリセットする<br>リセット        |   |   |
| Б<br>Ю              | この PC へのプロジェクション 5 Web サイト用のアプリ | ファイルの種類ごとに既定のアプリを選ぶ<br>プロトコルごとに既定のアプリを選ぶ |   |   |
| 0                   | バージョン情報                         | アプリによって既定値を設定する                          |   | ~ |

6 Find ".pdf" from the left column and click on Microsoft Edge to its right.

| ← 設定                                            |                         | _ | × |
|-------------------------------------------------|-------------------------|---|---|
| ◎ ファイルの種類ごとに問                                   | 既定のアプリを選ぶ               |   |   |
| .partial<br>中断したダウンロード                          | 🧔 Internet Explorer     |   | ^ |
| .pbk<br>ダイヤルアップ電話帳                              | リモート アクセス電話帳            |   |   |
| <b>.pch</b><br>PCH ファイル                         | + 既定を選ぶ                 |   |   |
| .pdb<br>PDB ファイル                                | + 既定を選ぶ                 |   |   |
| .pdf<br>Adobe Acrobat Document 6                | e Microsoft Edge        |   |   |
| <b>.pdfxml</b><br>Adobe Acrobat PDFXML Document | + 既定を選ぶ                 |   |   |
| .pds<br>PDS ファイル                                | + 既定を選ぶ                 |   | ÷ |
| <b>.pdx</b><br>Acrobat Catalog のインデックス          | Adobe Acrobat Reader DC |   |   |
| .pef<br>PEF ファイル                                | 711                     |   |   |
| <b>.perfmoncfg</b><br>パフォーマンス モニターの構成           | ◎ リソースとパフォーマンス モニター     |   |   |
| <b>.pfm</b><br>Type 1 Font file                 | Windows フォント ビューアー      |   | 0 |

⑦ Click on Adobe Acrobat Reader DC.

X If you cannot find Adobe Acrobat Reader DC in the list of "Choose default apps by file type", it has not been installed. Download and install from the link below.

https://get.adobe.com/jp/reader/

Once Adobe Acrobat Reader DC is installed, go back to procedure ① and follow the instructions.

| ← 設定                                            |                                         | - |  | × |  |  |
|-------------------------------------------------|-----------------------------------------|---|--|---|--|--|
| ◎ ファイルの種類ごとに既定のアプリを選ぶ                           |                                         |   |  |   |  |  |
| .partial<br>中断したダウンロード                          | Minternet Explorer                      |   |  |   |  |  |
| .pbk<br>ダイヤルアップ電話帳                              | リモート アクセス電話帳                            |   |  |   |  |  |
| .pch<br>PCH ファイル                                | + 既定を選ぶ                                 |   |  |   |  |  |
| .pdb<br>PDB ファイル                                | + 既定を選ぶ                                 |   |  |   |  |  |
| <b>.pdf</b><br>Adobe Acrobat Document           | e Microsoft Edge                        |   |  |   |  |  |
| <b>.pdfxml</b><br>Adobe Acrobat PDFXML Document | + <sup>既定を遇ぶ</sup> アプリを選ぶ               |   |  | _ |  |  |
| . <b>pds</b><br>PDS ファイル                        | + 既定を選ぶ e Microsoft Edge Windows 10 で推議 |   |  |   |  |  |
| <b>.pdx</b><br>Acrobat Catalog のインデックス          | Adobe Agroup Re Adobe Acrobat Reader DC |   |  |   |  |  |
| .pef<br>PEF ファイル                                | ₩ <sup>74</sup> <sup>5</sup>            |   |  |   |  |  |
| .perfmoncfg<br>パフォーマンス モニターの構成                  | 🛞 リソースとパフォーマン: 💼 ストアでアプリを探す             |   |  |   |  |  |
| <b>.pfm</b><br>Type 1 Font file                 | ) Windows フォント ビューァー                    |   |  |   |  |  |

#### (8) Setting is completed.

Start up the app and check to see if it runs successfully.

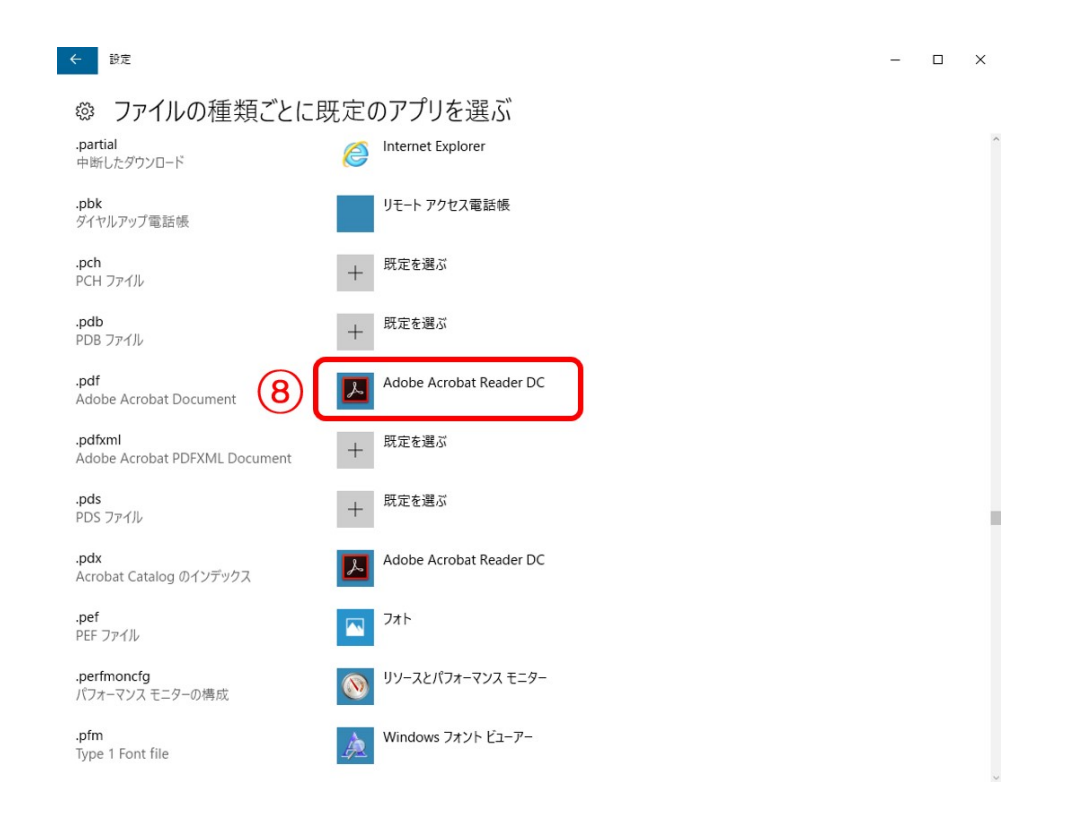

If you have any problems running the app, please contact the number below.

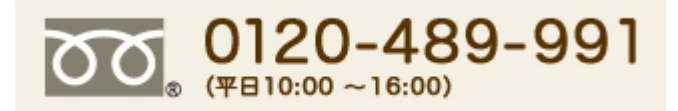